## Workers' Compensation Quick Guide

Mapifon Hearing Health Care.

## Welcome to the Amplifon Workers' Compensation Dashboard

On the next pages we will walk through a simple "How To" on submitting hearing aid and accessory / service requests.

Below is a view of the dashboard and a brief description of each category in the Workers' Compensation Requests section.

- Pending Submission to Amplifon: Requests that have been saved and not yet submitted to Amplifon.
- Submit to Amplifon: Requests waiting for Amplifon to review and requests submitted to the adjuster.
- Pending Provider Info/Comment: Requests needing information from the location.
- Pending Audiological Review: Hearing aid requests waiting to be reviewed by the Amplifon Audiologist.
- **Approved:** Requests that have been approved by the adjuster and not yet reviewed by Amplifon.
- **Rejected:** Requests that have been denied by the adjuster.
- Pending Delivery: Requests that have been approved by the adjuster and Amplifon and are waiting to be delivered by the location.

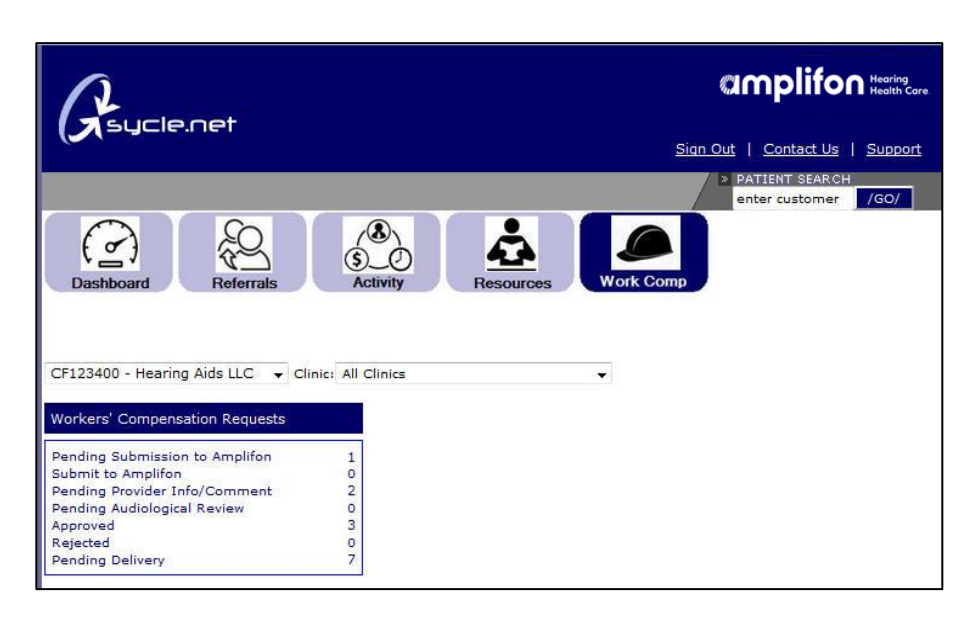

## To Begin Any Request for an Existing Patient

1. **Search** for the patient in the patient search box. Enter the patient's name and click **GO**.

(If you do not see the patient, please return to the resource tab, print and complete the WC Referral Request Form, and fax to Amplifon.)

- A list of patients will open. Click on the Customer Name hyperlink, in this example, Mary Smith.
- 3. The Customer Summary will open. To begin a request, click on **purchase**.

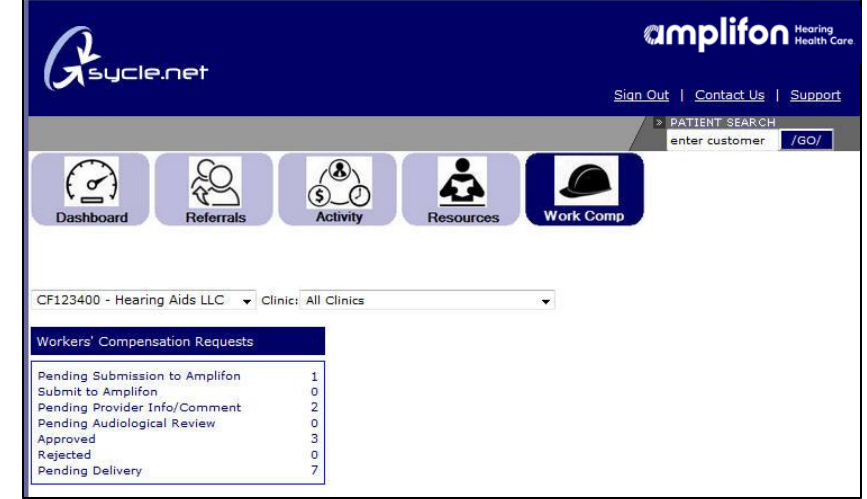

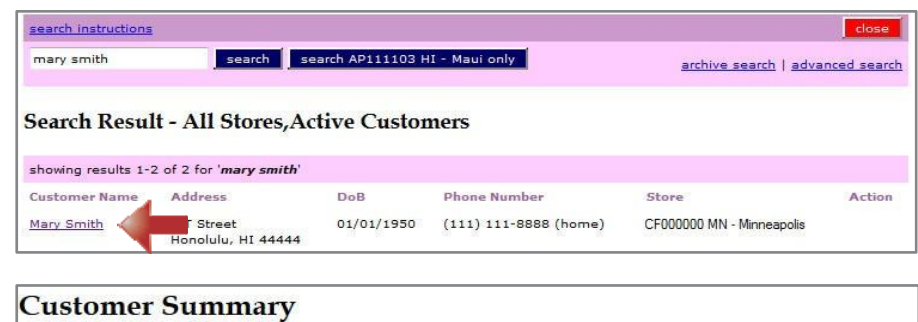

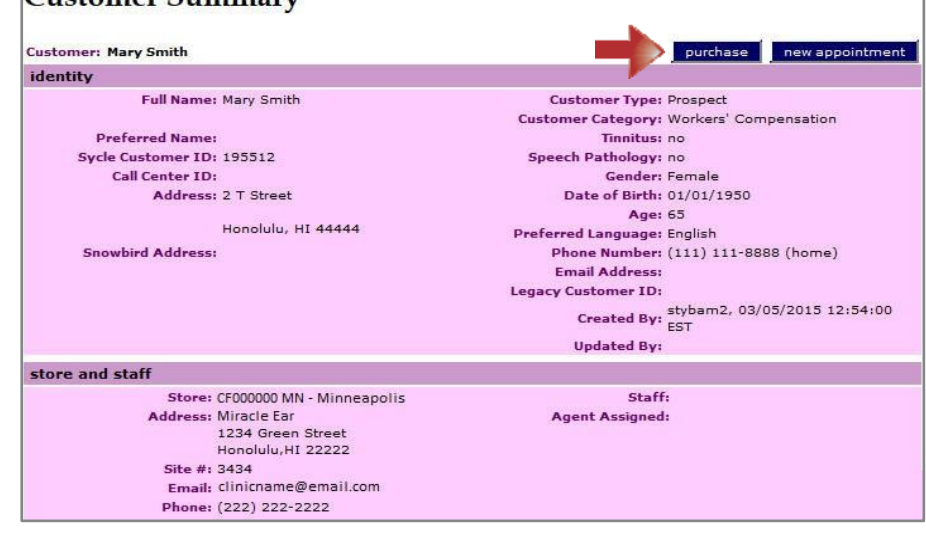

## To Begin a Hearing Aid Request

 Click on the Request Type radio button next to applicable request: New Hearing Aid Request (patient has never received hearing aids through Amplifon) or Replacement Hearing Aid Request (patient has received hearing aids through Amplifon) and click continue.

#### This Request Is:

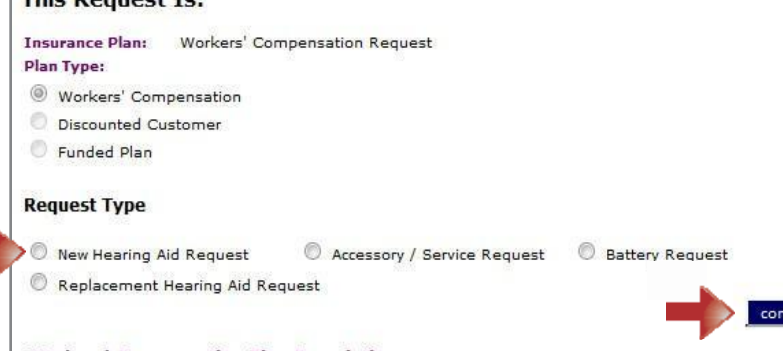

#### Workers' Compensation Plan Description

A plan type in which your office must receive prior authorization from Amplifon Hearing Health Care for services, testing, hearing aids, and related products. No payments should be collected by your office from the patient. Amplifon Hearing Health Care is responsible for billing and collecting payment from the payer.

 The Hearing Aid Request screen will open. Complete the Background Information section. Make sure the radio buttons are selected on each question.

|                                                           |                                             | New H                                                                     | eari   | ing | g Ai   | d Ree                                    | que                     | st                                                | Print          | Cancel      | Close  | Save |
|-----------------------------------------------------------|---------------------------------------------|---------------------------------------------------------------------------|--------|-----|--------|------------------------------------------|-------------------------|---------------------------------------------------|----------------|-------------|--------|------|
| WC Request Id:<br>Patient ID:<br>Patient:<br>Patient DOB: | 1953<br><u>Man</u><br>2 T 3<br>Hone<br>(111 | 512<br><u>/ Smith</u><br>Street<br>olulu, HI 44<br>() 111-8888<br>)1/1950 | 444    |     |        | CF00000<br>1234 Gr<br>Minnea<br>(222) 33 | een S<br>apoli<br>33-44 | I - <b>Minneapolis</b><br>St<br>S, MN 55555<br>14 | Request        | Date: 03/09 | 9/2015 |      |
|                                                           |                                             |                                                                           |        |     | Statu  | 15:                                      |                         | Pending Submission                                |                |             |        |      |
| Claim #:                                                  | 33333                                       |                                                                           |        |     | Prov   | ider Na                                  | me:                     | All Providers                                     | w.             |             |        |      |
| Employer:<br>Date of Injury                               |                                             | r                                                                         | m ,    | •   | d      | -                                        |                         |                                                   |                |             |        |      |
| Backgroun                                                 | d Infor                                     | mation                                                                    |        |     |        |                                          |                         |                                                   |                |             |        |      |
|                                                           | Wha                                         | at are the jo                                                             | b dut  | tie | s or s | pecial c                                 | ircur                   | nstances that need to be o                        | onsidered?     | 8           |        |      |
| ତି Yes 🔘 M                                                | lo Phy:<br>Plea                             | sical limitat<br>Ise describe                                             | ions I | tha | at nee | d to be                                  | con                     | sidered? (i.e. no pinna, dex                      | cterity, etc.) | )           | 343]   |      |
| 🖲 Yes 🔘 M                                                 | lo Has                                      | the claiman                                                               | nt exp | pre | essed  | size pr                                  | efere                   | nce to you?                                       |                |             | .41    |      |
| O Yes O M                                                 | lo Do y                                     | ou feel this                                                              | is ap  | ppr | opria  | te audi                                  | ologi                   | cally?                                            |                |             |        |      |

6. Use the **drop down menu** to select an item to add to the request and click **Add Item**.

#### Hearing Aid Recommendation

(All Hearing Aid recommendations must have thresholds within the best fit criteria of the manufacturers fitting guide. This is verified by Amplifon before the request is submitted to the worker's compensation carrier.) Hearing Aid Recommendation - Providers can make up 2 recommendations. Please review the Workers' Compensation c

instructions regarding documentation of hearing aid technology necessity.

\*To add a different type of item, select category from drop-down and click 'Add Item' button

| Option 1                                                                                                    | Hearing Aid                                             | - | Add Item                          |
|----------------------------------------------------------------------------------------------------|---------------------------------------------------------|---|-----------------------------------|
| Option 2                                                                                                    | Hearing Aid<br>Accessories                              |   | Add Item                          |
| The Amplifon Price includes a 3-year repair warranty, 3-year loss and damage warranty<br>trial period. No restocking fee if returned within the trial period. 1-year of professional s<br>fit the authorized hearing aid(s). Earmold included with BTE hearing aid approval. | Batteries<br>Earmolds<br>Repairs<br>Remotes<br>Services | P | plies). 60-day<br>der/office that |

\*\* Some exclusions apply. Limited to one-time claim for loss and damage per hearing device and a per aid deductible will apply. Please review the Workers' Compensation Guide for instructions regarding documentation of hearing aid technology necessity.

- Using the drop down menus, select the Manufacturer, Type, and Model of the hearing aid being recommended for the patient.
  - If a binaural fit, click on the **binaural fit** button.
  - If a cros or a different hearing aid is being selected, enter each side individually.

Once completed, click **Continue.** 

 Use the Notes section to add any notes to Amplifon and any justification for the recommendations you would like to add.

| Manufacturer:           | M  | IRAC  | LE   | EAR  | 8   |    |    |   |   |
|-------------------------|----|-------|------|------|-----|----|----|---|---|
| Type                    | B  | TES   | tan  | dar  | d   |    | -  |   |   |
| Type.                   | -  | 12.5  | can  |      | u . |    |    |   |   |
| Model:                  | IV | 16410 | JO E | SIE  |     |    | •  |   |   |
| Tech Level:             | D  | igita | L.   |      |     |    |    |   |   |
| Battery Type:           | 1  | 3     |      |      |     |    |    |   |   |
| Serial Number:          |    |       |      |      |     |    |    |   |   |
| Provider U&C<br>Amount: | \$ |       |      |      |     |    |    |   |   |
| Purchase Date:          | з  | 1     | -    | 9    | •   | 20 | 15 | • |   |
| CPT/HCPC:               | V: | 5257  |      |      |     | 1  |    |   |   |
| Sales Tax<br>(MN only): | E  | ye    | 25   |      |     |    |    |   |   |
| Mfr Warrant             | y: | 3     | у    | ear  | s   |    |    |   | • |
| L&D Warrant             | y: | 3     | У    | ear  | s   |    |    |   | • |
|                         | 5: |       |      |      |     |    |    |   |   |
| Product Option          | =- |       |      |      |     |    |    |   |   |
| Product Option          | -  |       |      |      |     |    |    | - |   |
| Product Option          | e: | not   | rec  | quir | ed  |    |    | Ī |   |

Hearing Aid Purchase

| Manufacturer:           | MIR | RÁCLI    | EEA  | 3    |      |   |   |  |
|-------------------------|-----|----------|------|------|------|---|---|--|
| Type:                   | BT  | E Sta    | anda | rd   |      |   |   |  |
| Model:                  | ME  | 4100     | BTE  | 1220 |      |   |   |  |
| Tech Level:             | Dig | ital     |      |      |      | + |   |  |
| Battery Type:           | 13  |          |      |      |      | - |   |  |
| Serial Number:          | _   |          |      |      | 1    |   |   |  |
| Provider U&C<br>Amount: | \$  |          |      |      |      |   |   |  |
| Purchase Date:          | 3   | <b>.</b> | 9    | •    | 2015 |   | - |  |
| CPT/HCPC:               | V52 | 257      |      |      | 1    |   |   |  |
| Sales Tax<br>(MN only): | 0   | yes      |      |      |      |   |   |  |
| Mfr Warranty:           | з   | ye       | ars  |      |      |   | • |  |
| L&D Warranty:           | 3   | ye       | ears |      |      |   | • |  |
| Product Options:        |     |          |      |      |      |   |   |  |

| Notes   |  |  |  |
|---------|--|--|--|
| ubject  |  |  |  |
| Message |  |  |  |
|         |  |  |  |
|         |  |  |  |
|         |  |  |  |
|         |  |  |  |
|         |  |  |  |
|         |  |  |  |
|         |  |  |  |

- 9. **Upload** the audiogram in the Audiological Findings section by clicking on **browse**.
- 10. Upload any additional documentation in the Attachments Section by clicking on browse.
- 11. Click **Save** to save the request.
- At the top of the request screen you will now see the status of the request is Pending Submission.

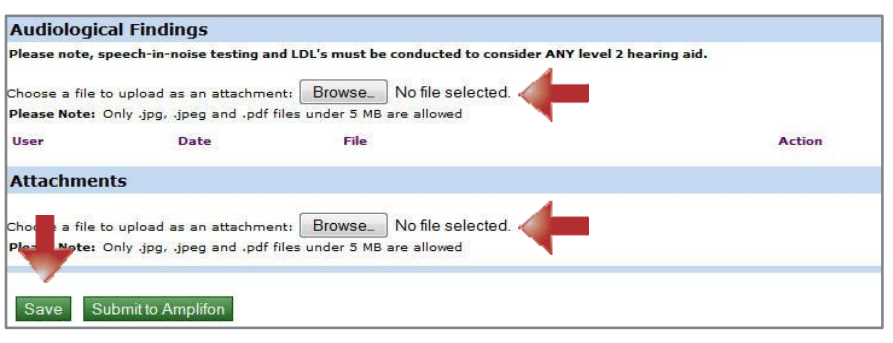

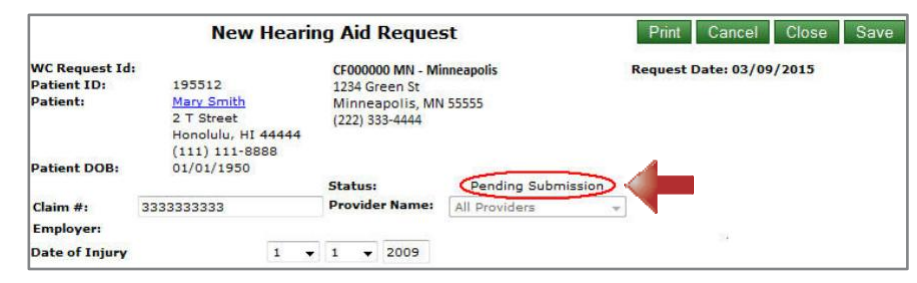

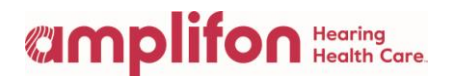

**Note:** The current status of the request will appear here throughout the process.

 Once you are ready to submit the request, click Submit to Amplifon.

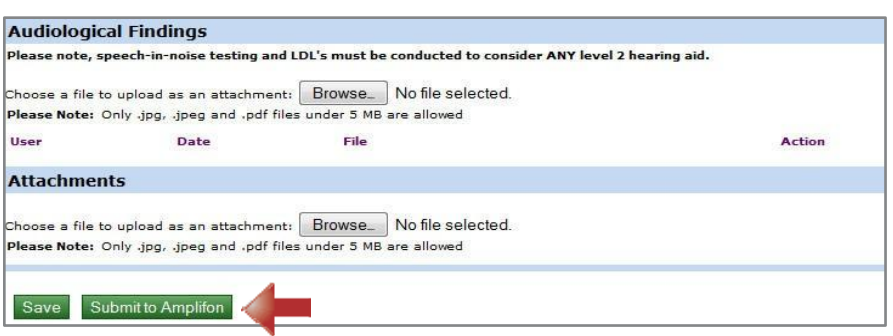

**Note:** Your request has been submitted to Amplifon for review. Please check back daily for the status of your request. Once the request is approved and delivered, move to the **Product Approval / Delivery Section** on page 7.

## To Begin an Accessory or Service Request

Complete Steps 1-3 on page 2.

 Click on the Request Type radio button next to Accessory/ Service Request and click continue.

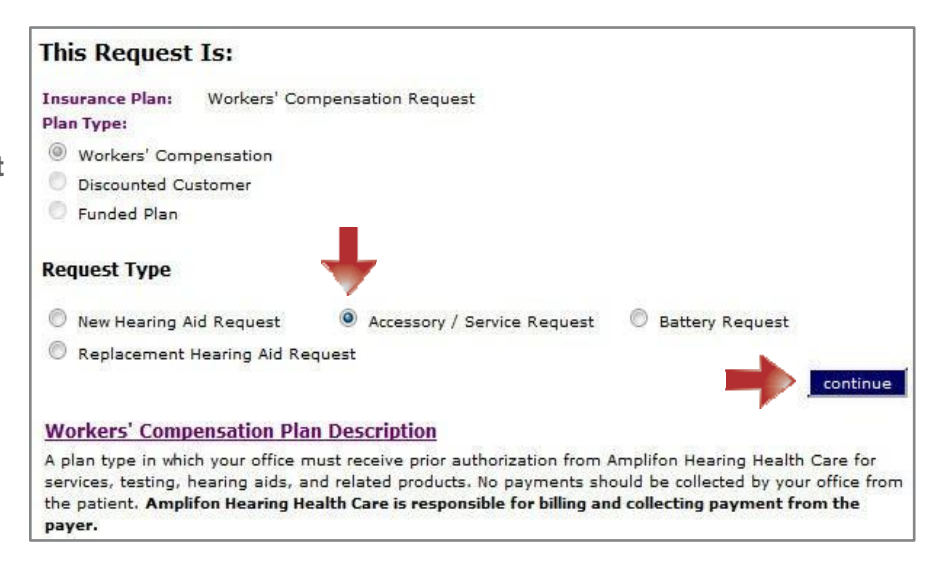

- The Accessory / Service Request screen will open. Make sure the radio **buttons** are selected for each question.
  - If requesting an audiogram or additional testing, complete the boxes with the reason for the request.
  - For Repairs, complete the necessary boxes.

|                                                           | Acces                                                                                  | sory        | /Se                     | rvice F                                     | Requ                               | est                                                | Print Cancel Close Save  |
|-----------------------------------------------------------|----------------------------------------------------------------------------------------|-------------|-------------------------|---------------------------------------------|------------------------------------|----------------------------------------------------|--------------------------|
| WC Request Id:<br>Patient ID:<br>Patient:<br>Patient DOB: | 195512<br><u>Mary Smith</u><br>2 T Street<br>Honolulu, HI<br>(111) 111-8<br>01/01/1950 | 4444<br>888 | 4 (2                    | 0000001<br>234 Gree<br>inneapo<br>22) 333-4 | MN - M<br>en St<br>olis, M<br>4444 | inneapolis<br>N 55555<br>Pendino Submission        | Request Date: 03/10/2015 |
| Claim #:                                                  | 33333                                                                                  |             | P                       | rovider N                                   | lame:                              | All Providers                                      | -                        |
| Employer:                                                 |                                                                                        |             |                         |                                             |                                    |                                                    | •                        |
| Contract Name:                                            | WORKERS                                                                                | OMP         |                         |                                             |                                    |                                                    |                          |
| Drior Authorizati                                         | on Number                                                                              | Unit        |                         |                                             |                                    |                                                    |                          |
| ritor Automitut                                           | on Humber                                                                              | -           |                         |                                             |                                    | _                                                  |                          |
| Third Party Adm                                           | inistrator                                                                             |             |                         |                                             |                                    |                                                    |                          |
| Date of Injury                                            |                                                                                        | m           | - 0                     | -                                           |                                    |                                                    | 4                        |
| O Yes O N                                                 | Hearing test<br>Note: Only ap<br>If Yes, reaso                                         | n for r     | ted (<br>d and<br>eques | check if r<br>paid whe                      | request<br>en perf                 | ing audiogram / 92557)<br>ormed by an Audiologist. |                          |
|                                                           |                                                                                        |             |                         |                                             |                                    |                                                    |                          |
| © Yes ⊙ N                                                 | o Request for A                                                                        | Additio     | onal T                  | esting                                      |                                    |                                                    | 19.                      |
| © ∨es ⊙ N<br>Repair Que                                   | Request for A                                                                          | Additio     | onal To                 | esting<br>ids malfi                         | unction                            | ing?                                               | at<br>at                 |

 Use the drop down menu to select an item to add to the request and click Add Item.

**Note:** Each Accessory, Repair or Service will need to be added separately.

| If the curren                       | t product is different from those below, please add the device.           |                                                                                                    | Add Device |
|-------------------------------------|---------------------------------------------------------------------------|----------------------------------------------------------------------------------------------------|------------|
| Left Ear                            | MIRACLE EAR ME2100 BTE Standard Digital                                   |                                                                                                    |            |
|                                     | Serial #:                                                                 |                                                                                                    |            |
|                                     | Delivered:                                                                |                                                                                                    |            |
| Right Ear                           | Control #1                                                                |                                                                                                    |            |
|                                     | Delivered:                                                                |                                                                                                    |            |
|                                     |                                                                           |                                                                                                    |            |
| Service                             | Request                                                                   |                                                                                                    |            |
|                                     |                                                                           |                                                                                                    |            |
| *To add a d                         | ifferent type of item, select category from drop-down and click 'Add Item | button                                                                                                  |            |
| *To add a d                         | ifferent type of item, select category from drop-down and click 'Add Item | button<br>Please Select                                                                                 | Add Item   |
| *To add a d                         | ifferent type of item, select category from drop-down and click 'Add Item | button<br>Please Select<br>Please Select                                                                | Add Item   |
| *To add a d<br>Description          | ifferent type of item, select category from drop-down and click 'Add Item | button<br>Please Select<br>Please Select<br>Accessories                                                 | Add Item   |
| *To add a d<br>Description<br>Notes | ifferent type of item, select category from drop-down and click 'Add Item | button<br>Please Select<br>Please Select<br>Accessories<br>Batteries                                    | Add Item   |
| *To add a d<br>Description<br>Notes | ifferent type of item, select category from drop-down and click 'Add Item | button<br>Please Select<br>Please Select<br>Accessories<br>Batteries<br>Earmolds<br>Demote              | Add Item   |
| *To add a d<br>Description<br>Notes | ifferent type of item, select category from drop-down and click 'Add Item | button<br>Please Select<br>Please Select<br>Accessories<br>Batteries<br>Earmolds<br>Remotes<br>Benairs  | Add Item   |
| *To add a d<br>Description<br>Notes | ifferent type of item, select category from drop-down and click 'Add Item | button<br>Please Select<br>Please Select<br>Accessories<br>Batteries<br>Earmolds<br>Repairs<br>Services | Add Item   |

- 7. Once Add Item is selected, a new pop up screen will appear to add the item.
  - Accessories: Select the accessory from the drop down menu and click Continue.

| Accessory P             | urcl | nas | e    |    | EXA     | MPI | LE       |
|-------------------------|------|-----|------|----|---------|-----|----------|
| Accessory:              | ABS  | OLU | TE P | ow | ER RECE | VER |          |
| Vendor:                 | N/A  |     |      |    |         |     |          |
| Description:            |      |     |      |    |         |     |          |
| Quantity:               | 1    |     |      |    |         |     |          |
| Purchase Date:          | з    | •   | 10   | -  | 2015    | •   |          |
| CPT/HCPC:               | V5   | 267 |      |    |         |     |          |
| Sales Tax<br>(MN only): |      | yes |      |    |         |     | Cantinua |

**Current Hearing Aids** 

• Repairs: Select the hearing aid to Repair Purchase **EXAMPLE** be repaired and the type of repair Hearing Aid: (left) MIRACLE EAR ME2100 BTE Standard Di from the drop down menu and Mfr Warranty: none Repair Type: REPAIR < 5 YRS 12 MO WAR click Continue. Vendor: Other Vendors -Description: Purchase Date: 3 → 10 → 2015 CPT/HCPC: V5014 Sales Tax (MN only): yes Services: Select the service Service Purchase **EXAMPLE** being requested from the drop Service: COMPREHENSIVE HEARING TST down menu and click Description: Continue. Quantity: 1 Purchase Date: 3 - 10 - 2015 -CPT/HCPC: 92557 Sales Tax 🔲 yes 8. Upload any documentation in Audiological Findings Please note, speech-in-noise testing and LDL's must be conducted to consider ANY level 2 hearing aid. the Attachments section by Choose a file to upload as an attachment: Browse... No file selected. clicking **browse**. Please Note: Only .jpg, .jpeg and .pdf files under 5 MB are allowed Attachments 9. Click Save to save the e a file to upload as an attachment: Browse... No file selected. Cho request. Note: Only .jpg, .jpeg and .pdf files under 5 MB are allowed Ple Save Submit to Amplifon 10. At the top of the request Print Cancel Close Save Accessory/Service Request screen you will now see the WC Request Id: Patient ID: CF000000 MN - Minneapolis 21709 Request Date: 03/10/2015 195512 1234 Green St status of the request is Patient: Mary Smith Minneapolis, MN 55555 2 T Street Honolulu, HI 44444 Pending Submission. (222) 333-4444 (111) 111-8888 Patient DOB: 01/01/1950 Status: Pending Submission **Note:** The current status of the **Provider Name:** Claim #: 33333 request will appear here throughout Employer: Date of Injury m 🖌 d 🖌 the process. 11. Once you are ready to submit Audiological Findings Please note, speech-in-noise testing and LDL's must be conducted to consider ANY level 2 hearing aid. the request, click Submit to Choose a file to upload as an attachment: Browse... No file selected. Amplifon. Please Note: Only .jpg, .jpeg and .pdf files under 5 MB are allowed Attachments Your request has been submitted Choose a file to upload as an attachment: Browse... No file selected. to Amplifon for review. Please Please Note: Only .jpg, .jpeg and .pdf files under 5 MB are allowed check back daily for the status of your request. Once the request is approved and delivered, move to the Product Approval/Delivery

Section. below.

## Product Approval / Delivery

Once the request is approved you will see the request in the Pending Delivery category of your Dashboard.

1. Click on **Pending Delivery**.

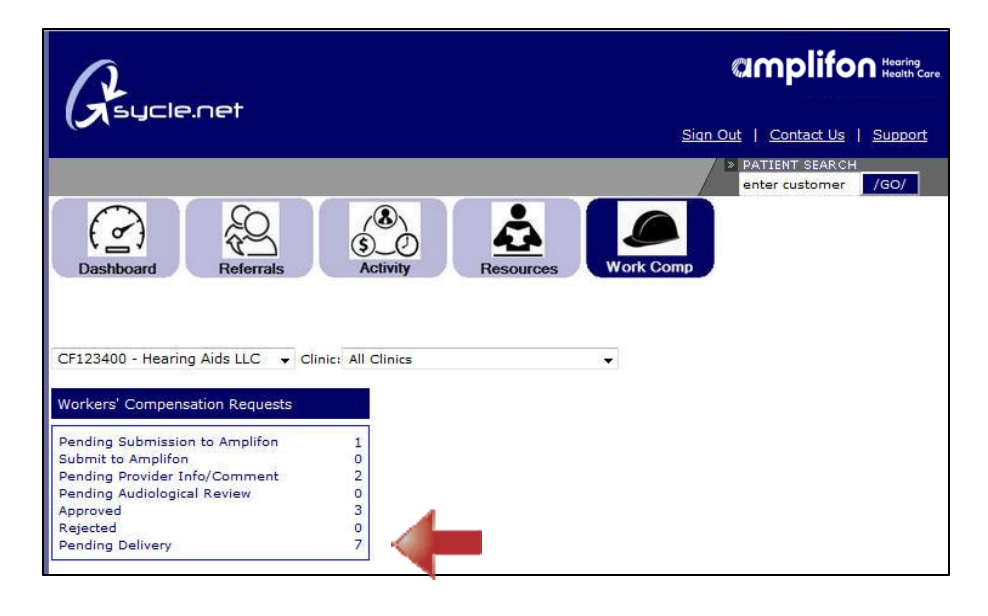

 A list of all patients pending delivery at the clinic will open. Click on the Invoice # hyperlink to open the Purchase Summary.

|                                         | ery                 |                            |         |        |         |                            |              |
|-----------------------------------------|---------------------|----------------------------|---------|--------|---------|----------------------------|--------------|
| ilters                                  |                     |                            |         |        |         |                            |              |
| All Franchises                          |                     | <ul> <li>patier</li> </ul> | tname   |        | Pri     | or Auth Date               |              |
| All Clinics                             |                     | ·                          |         |        |         |                            |              |
| Pending Delive                          | ry                  | - patier                   | ntid    |        | то      | 1                          |              |
|                                         |                     | provid                     | lername |        |         |                            |              |
|                                         |                     | invoic                     | e no    |        |         |                            |              |
|                                         |                     |                            |         |        |         |                            |              |
|                                         |                     | claim                      | no      |        |         |                            |              |
| filter                                  |                     | claim                      | no      |        |         |                            |              |
| filter                                  |                     | claim                      | no      |        |         |                            |              |
| filter                                  |                     | claim                      | no      |        |         |                            |              |
| filter<br>Amplifon Dash                 | board               | claim                      | no      |        |         |                            |              |
| filter<br>Amplifon Dash<br>Patient Name | board<br>Patient ID | claim<br>Date Received     | no      | Status | Claim # | Date Submitted to Adjuster | Request Type |

 To print the Final Authorization / Receipt of Delivery, click on Receipt of Delivery.

**Note:** The PO (Purchase Order) number is also located on this page.

|                                                   |                                                                                               |                                                                                                    | new appointmen                                                                                                    | it print close                                                  |
|---------------------------------------------------|-----------------------------------------------------------------------------------------------|----------------------------------------------------------------------------------------------------|----------------------------------------------------------------------------------------------------|-----------------------------------------------------------------|
| Cu<br>Su                                          | ustom                                                                                         | er Purchase<br>ry                                                                                        | CF000000 MN - Minneapolis<br>1234 Green St<br>Minneapolis, MN 55555<br>(222) 333-4444                                                                              |                                                                 |
| Cust<br>2 T S<br>Hond<br>(111<br>Bill 1<br>Prior  | omer: <u>Mary Sn</u><br>Street<br>Julu, HI 44444<br>) 111-8888<br>To:<br>r Authorization      | <u>aith</u>                                                                                              | Staff: John Smith<br>Store: CF000000 MN-Minnes<br>Date: 03 ~ 10 ~ 2015<br>Tracking #:<br>Estimated Date of Fit: 03/25/2015<br>Invoice #: 00008<br>Status: Approved | ÷                                                               |
| Qty                                               | Item                                                                                          | Description                                                                                              | Unit<br>Price Amount Delivered Reference Date of Service A                                                                                                    | Action Purchase Order                                           |
| 1                                                 | Left Hearing<br>Aid                                                                           | MIRACLE EAR ME 2100 BTE<br>Standard Digital<br>Mfr Warranty Expires: 03/09/2018<br>Procedure code: V5257 | IN000008 3 • 10 • 2015                                                                                                    | ancel HP025919                                                  |
| 40                                                | Battery                                                                                       | Battery: BATTERY - SIZE 13 13<br>0-pack<br>Date of Service 03/10/2015<br>Procedure code: V5266           | ✓ IN000008 3 ↓ 10 ↓ 2015                                                                                                    | ancel                                                           |
| 1                                                 | Right Hearing<br>Aid                                                                          | MIRACLE EAR ME 2100 BTE<br>Standard Digital<br>Mfr Warranty Expires: 03/09/2018<br>Procedure code: V5257 | IN000008 3 v 10 v 2015                                                                                                    | ancel HP025919                                                  |
| 40                                                | Battery                                                                                       | Battery: BATTERY - SIZE 13 13<br>0-pack<br>Date of Service 03/10/2015<br>Procedure code: V5266           | ✓ IN000008 3 • 10 • 2015                                                                                                    | ancel                                                           |
| Invo<br>Sale<br>Gran<br>Inst<br>Cus<br>Amo<br>Amo | bice Total<br>Iss Tax<br>and Total<br>Irrance Paymen<br>tomer Paymen<br>bunt Due fro<br>yment | nts<br>Insurance<br>Dustomer                                                                             |                                                                                                    | \$0<br>\$0.00<br>\$0.00<br>\$0.00<br>\$0.00<br>\$0.00<br>\$0.00 |
| rec                                               | eipt of deliver                                                                               | y for Amplifon Hearing Heal 🗸                                                                            |                                                                                                    | save                                                            |

- 4. Complete the Receipt of Delivery and fax to Amplifon.
  - Fill in the serial number.
  - Fill in the date of service.
  - Add diagnosis code.
  - Sign and date form (the patient signature is required for <u>all</u> deliveries).
  - Fax to the number on the bottom of the form.
  - Include packing slip for hearing aids, accessories, and repairs.

| tinneag<br>2221 333                                                                                                    | polis, MN 55:<br>3-4444                                                                                                    | apolis<br>555                                                                                                    | Workers' Compensa<br>Final Authorization                                                                                                    | tion<br>&                                                                                                    | Camplifon Hearing<br>Health Care                                                                                                    |
|----------------------------------------------------------------------------------------------------|----------------------------------------------------------------------------------------------------|----------------------------------------------------------------------------------------------------|----------------------------------------------------------------------------------------------------|----------------------------------------------------------------------------------------------------|----------------------------------------------------------------------------------------------------|
| Autient's<br>Address:<br>Phone:                                                                                                    | Name: Mary<br>2 T Street<br>(111) 111-8                                                                                                    | Smith<br>Honolulu,<br>888                                                                                                    | Hi 44444                                                                                                    |                                                                                                    | <b>國家</b> 要                                                                                                    |
| nsurance<br>Patient IC<br>WC Requ                                                                                                    | e Plan Name: \<br>b: 195512<br>est ID: 2170-                                                                                                    | Workers' C<br>4                                                                                                    | compensation Request                                                                                                    |                                                                                                    |                                                                                                    |
| Qty                                                                                                    | 1                                                                                                    |                                                                                                    | Item Information                                                                                                    |                                                                                                    | Date of Service                                                                                                    |
| 1                                                                                                    | Left Hearing                                                                                                    | Aid: MIRAC                                                                                                    | LE EAR ME 2100 BTE Standard Dig                                                                                                    | ital                                                                                                    |                                                                                                    |
|                                                                                                    | Serial # 456                                                                                                    | 456456456                                                                                                    | Battery Site:                                                                                                    | 13                                                                                                    |                                                                                                    |
| 1                                                                                                    | Right Hearin                                                                                                    | g Aid: MIRA                                                                                                    | CLE EAR ME 2100 BTE Standard Di                                                                                                    | gital                                                                                                    |                                                                                                    |
|                                                                                                    | Sec. 450                                                                                                    | 458558458                                                                                                    | Battan Car                                                                                                    | 13                                                                                                    |                                                                                                    |
| 40                                                                                                    | Battery BAT                                                                                                    | TERY - SIZ                                                                                                    | E 13 13 0-pack                                                                                                    |                                                                                                    |                                                                                                    |
|                                                                                                    | -                                                                                                    |                                                                                                    |                                                                                                    |                                                                                                    |                                                                                                    |
| -                                                                                                    | Type of pri                                                                                                    | ing Loss                                                                                                    | Average Level of Hearing                                                                                                    | 055                                                                                                    | Diagnosis Code                                                                                                    |
|                                                                                                    | Sensorian The                                                                                                    |                                                                                                    | Mild (26-40db)                                                                                                    | 0                                                                                                    |                                                                                                    |
| 1                                                                                                    |                                                                                                    |                                                                                                    | and the second second second second second                                                                                                    |                                                                                                    |                                                                                                    |
|                                                                                                    | Conductive                                                                                                    | O I                                                                                                    | Moderate (41-55db)                                                                                                    | 0                                                                                                    |                                                                                                    |
|                                                                                                    | Conductive<br>Mixed                                                                                                    | 0                                                                                                    | Moderate (41-55db)<br>Moderate to Severe (56-69db)                                                                                                    | 0                                                                                                    |                                                                                                    |
| Earnanty: 3                                                                                                    | Conductive<br>Mixed<br>Other                                                                                                    | D<br>D<br>D<br>D                                                                                                    | Moderate (43-55db)<br>Moderate to Servere (56-69db)<br>Servere to Profound (75-95db)<br>tar is facted allows. You, acknowledge that no oth                                                                                                    |                                                                                                    |                                                                                                    |
| Namenty: S<br>maying has<br>a see 8 Dam<br>d chains, Fri<br>waring auti<br>1 Year of Se<br>rd(i) and co<br>8 Day Trial<br>an influm o<br>he overt al<br>unpitton inc                                                                                                    | Conductive<br>Mixed<br>Other<br>Warrowy available<br>dif Care aveglopse<br>generation and the second<br>or automatic aveglopse<br>or automatic and the<br>promit (and optimized). A<br>review free actives<br>promit) (after that<br>() and optimized), after<br>that<br>() and optimized), after<br>that<br>() and optimized), after<br>promitic aveglopse<br>promitic aveglopse<br>promitic aveglopse<br>promitic aveglopse<br>promitic aveglopse<br>promitic aveglopse<br>promitic aveglopse<br>promitic aveglopse<br>promitic aveglopse<br>promitic aveglopse<br>() aveglopse<br>promitic aveglopse<br>() aveglopse<br>() aveglo | The work have 1<br>with sequent to<br>expand the year to<br>required here yo<br>too and to may<br>fedge that your to<br>one year period<br>damaan, have a<br>wring anticil toos<br>with constraint to he<br>well coordinate 1                                                                                                    | Moderate (81-558b)<br>Moderate to Severe (56-694b)<br>Severe to Profound (70-956b)<br>Severe to Profound (70-956b)<br>the warranty for the hearing set(s) and reprince(s) profound (severe to an advertised workers' Comparison (severe)<br>of designated workers' Comparison and Advertise (<br>dense and workers' Comparison and Advertise (<br>dense and workers' Comparison and Advertise (<br>dense and workers' Comparison and Advertise (<br>dense and severe adverts teges on the date be<br>interesting theorem and severe adverts teges on the date be<br>may exchange these hearing anticipations with<br>aming and can applicable to severe the severe the severe teges of the severe (<br>teges adverts teges) the designed Worker (<br>teges adverts teges) the designed Worker (<br>teges adverts teges) the designed Worker (<br>teges adverts teges) and applicable Worker (<br>teges adverts teges) and applicable Worker (<br>teges adverts teges) and applicable Worker (<br>teges adverts teges) and applicable Worker (<br>teges adverts teges) and applicable with a adverts teges adverts teges adverts tege | r or koorsioner<br>orhanet<br>in per all olibie<br>foarneg beresso<br>kors the aatigt ine<br>gefar one ywer al<br>hin one ywer al<br>hin one ywer al<br>hin one ywer al<br>naveg aatigt an<br>ni this to daer ti<br>on this to daer ti<br>onder will informe<br>wutten Adjuste                 | representations send on profession of any Angelian<br>Desenvoirt period. A device well acade at time<br>ights for non-work statisticanon or damage to the<br>ights for non-work statisticanon or damage to the<br>ights for non-work statisticanon or damage to<br>the location for works which we are its with hearing<br>in-the location for works with the period, tamaxet<br>ethanese and a new 60-kep biol period with hearing<br>shares for any forker biol period with hearing<br>shares for any forker biol period with hearing<br>shares for any forker biol period with hearing<br>shares for any forker biol period with hearing<br>shares forker biological shares at the metano, and<br>                              |
| Narranty: S<br>Isaring Isaa<br>ms & Dam<br>data Participan<br>(1) A sering and<br>data Participan<br>data Participan<br>(1) A sering and<br>the event of<br>the event of<br>the event of<br>the event of<br>the event of<br>the event of the<br>accept of the<br>accept of the                                                                                                    | Conductive<br>Mixed<br>Other<br>Warrang available<br>diff Care analysis<br>age: You asknowle<br>or authorization is.<br>(i) and optimely. A<br>review free advant different<br>optimely Anise that<br>if Partials, this, the<br>optimely Anise that<br>if a return, you mus-<br>aning Health Care<br>is the original free<br>in the original free<br>his form subhorizes                                                                                                    | The each tame to<br>with support to<br>digit that your to<br>require though that<br>your period<br>language period<br>language p | Moderate (81-558b)<br>Moderate (81-558b)<br>Moderate to Severe (56-694b)<br>Severe to Profound (20-956b)<br>the infinite answer the severe state of the<br>severe to Profound (20-956b)<br>and a several profound (20-956b)<br>and a several profound (20-956b)<br>and a several profound (20-956b)<br>and a several profound (20-956b)<br>(1) and a several profound (20-956b)<br>(1) and a several profound (20-956b)<br>(1) and a several several several profound (20-956b)<br>(1) and profound several several profound (20-956b)<br>(1) and profound several several profound (20-956b)<br>(1) and profound several several se           | r or Reconstructed<br>in or Reconstructed<br>in per aid within<br>four may be reason<br>four may be reason<br>that design the design and<br>the design and the<br>reason of the id of des 1 in<br>the design and the<br>reason Adjuste<br>t applicable, from the                               | representations have not be for any any Angultan<br>Programmetations have not be will apply at time<br>addle for non-work initiate runn or damage to time<br>gathe for non-work initiate runn or damage to time<br>gathe for non-work initiate runn or damage to time<br>gathe for return or exchange.<br>Use backgio how which you even 'th with hearing<br>index's Congenitation Adjustment<br>othere and a new 60-day bial period with begin, in<br>a Amplition Iteaming Installa Circe of the initian, and<br>'The printingers discribed to you in this paragraph<br>for mainufacturer using the Amplition Iteaming Headth                                                                                                    |
| Warnanty: S<br>Marnanty: S<br>Marnanty and<br>Calains, Pro-<br>maring and<br>Calains, Pro-<br>maring and<br>Calains, Pro-<br>maring and<br>Calains, Pro-<br>Marine Calains, Pro-<br>Marine Ca                                                                                                    | Conductive<br>Mixed<br>Other<br>Other<br>Warcary available<br>diff Care anglowe<br>age You acknowle<br>for autonological<br>or and optically for<br>a schemely. Also that<br>if ented that that<br>if ented that that<br>if ented that that<br>if a rate of the that<br>if a rate of the that<br>if a rate of the that<br>is form a suffering the<br>full form i are confident<br>to form i are confident                                                                                                    | The each laters it<br>with sequet the sequet with<br>edge that your is<br>required facers, pro-<br>tops and do reage<br>fields that your is<br>non-your prices<br>and do reage<br>relations that you<br>do not your prices<br>and constraints<br>the provider is<br>and the provider is<br>and the provider is<br>and the provider is<br>and the provider is                                                                                                    | Moderate (41-558b)<br>Moderate (54-558b)<br>Moderate to Severe (56-694b)<br>Severe to Profound (72-956b)<br>In the severe to the having additional order that no<br>entry additional allows. The addressing that no entry<br>have the having additional order that no<br>entry additional additional the having additional order<br>particip, additional additional order that no<br>entry additional additional order to the<br>Additional extension of the triad period between the<br>difference containing requires prior addressing ad no the<br>Additional extension the severe addition of the triad<br>for the extension encound beaving additional to the<br>difference containing requires prior addressing additional<br>difference containing the designation of the theory<br>difference the baseling a diff), service(b), addition product<br>Ships to Account Number.                                                                                                    | or or Reconstruction     or or Reconstruction     or or Reconstruction     or or Reconstruction     or or Reconstruction     or or Reconstruction     or or Reconstruction     or or Reconstruction     or or Reconstruction     or Order     or Reconstruction     or Reconstruction          | representations have even for by any Arryshin.<br>Desenvente period. A desenvent or damage to the<br>radius for con-work telater on on or damage to the<br>radius for con-work telater on on or damage to the<br>radius for con-work telater.<br>It he location from which was even 1% with iterating<br>location of dispersed. During this period, claimant<br>shares and a non-60-day that period with tegr. In<br>a rans tofacturer using that Acres of the network, period<br>. The politicges disarriade do you in this paragraph<br>to rans tofacturer using the Arryshiton tensing results.<br>howe                                                                                                    |
| Varianty: 5<br>training from<br>earing and<br>dialors. Pri-<br>earing and<br>dialors. Pri-<br>earing and<br>dialors. Pri-<br>ter over a<br>mouthon isso<br>invariant on its<br>anishan of the<br>earing and the<br>second of the<br>earing and the<br>second of the<br>earing and the<br>second of the<br>earing and the<br>second of the<br>earing and the<br>second of the<br>earing and the<br>second of the<br>earing of the<br>earing and the<br>second of the<br>earing and the<br>second of the<br>earing and the<br>second of the<br>earing and the<br>earing and the<br>second of the<br>earing and the<br>earing and the<br>second of the<br>earing and the<br>second of the<br>earing and the<br>second of the<br>earing and the<br>second of the<br>earing and the<br>second of the<br>earing and the<br>second of the<br>earing and the<br>second of the<br>earing and the<br>second of the<br>earing and the<br>second of the<br>earing and the<br>second of the<br>earing and the<br>second of the<br>second of the<br>seco | Conductive<br>Mixed<br>Other<br>Warrowy available<br>difficult exployee<br>age You acknowle<br>(i) and option(b). A<br>revise to acknowle<br>or activation is,<br>(i) and option(b). A<br>revise to acknowle<br>microsoft activation<br>of a retary, you mu<br>or acchange the fe<br>or acchange the fe<br>or acc                                                                                                    | The each laters it<br>with sequet its with sequet the<br>register through the register of the<br>register through the<br>register through the<br>property of the register of the<br>distance, rate a<br>sequence through the<br>sequence of the register of the<br>register of the register of the<br>register of the register of the register of the<br>register of the register of the register of the<br>register of the register of the register of the<br>register of the register of the register of the<br>register of the register of the register of the<br>register of the register of the register of the<br>register of the register of the register of the<br>register of the register of the register of the<br>register of the register of the register of the<br>register of the register of the register of the<br>register of the register of the register of the<br>register of the register of the register of the<br>register of the register of the register of the register of the<br>register of the register of the register of the register of the<br>register of the register of the register of the register of the<br>register of the register of the register of the register of the<br>register of the register of the register of the register of the<br>register of the register of the register of the register of the<br>register of the register of the regist                                                                                                    | Moderate (41-558b)<br>Moderate to Severe (56-694b)<br>Severe to Profound (25-956b)<br>is to finish allows. Too anthrowings that no eith<br>the warrang hor the having adjuid and spatiou(2)<br>pering adjuid have a concline lass and Damage to<br>an disiguate Warken' Companyation and spatiance<br>of the automation bearing all every to protect and the<br>introduction of bearing all every to protect and the spatiance<br>of the neuron consolid bearing all every to protect and the<br>introduction of bearing all every to protect and the spatiance<br>in the second bearing and the second protect and the second<br>introduction of bearing all every to protect and the second<br>interaction of bearing all every to all every the second<br>the second bearing and the second bearing and the second<br>interaction of the bearing as the second two services the<br>dark of additioned to you an the dare to the black.<br>Interactions services were delivered to the Date of the<br>the above services were delivered to the Date of the<br>second of the bearing as a second to the Date of the black of the black of the second of the black of the second of the second of the black of the second of the black of the second of the black of the second of the black of the second of the black of the second of the black of the second of the black of the second of the black of the second of the black of the second of the black of the second of the black of the second of the black of the second of the black of the second of the second of the black of the second of the black of the second of the second of the black o   | e or hourscore<br>on hourscore<br>on hourscore<br>on per aid or their<br>to any be readed<br>that de their<br>the delignetist<br>the delignetist<br>of their soft der the<br>hours paid inter-<br>registered; from the<br>evolution Alguers<br>environ indicated a<br>Date                     | representations have not been by any Angeliter<br>Prepresentations have not been by any Angeliter<br>to source of period. A denome will apply at them<br>might for conserved, initialize non-or damage to the<br>gaths for conserved, build period will bearing<br>to be bocks on two which you even its with hearing<br>to be bocks on two which you even its with hearing<br>to be bocks on two which you even its with hearing<br>to be bocks on two which you even its with hearing<br>to be bocks on two which you even its with hearing<br>to anything hearing hearing the period will begin, to<br>a main the reasoning hearing to be period will be provide<br>its manufacturer using the Ampliton hearing mealth<br>house |
| Barranty: 1<br>barranty: 1<br>barranty: 1<br>barranty: a of Se<br>dipla and of Se<br>dipla and or<br>8 Day Trial<br>an retained barrant<br>an updaton insi<br>repairing of the<br>except of the<br>except of the<br>science of Se<br>diplamont of the<br>science of Se<br>diplamont of the<br>science of Se<br>diplamont of Se<br>Patient's                                                                                                    | Conductive<br>Mixed<br>Other<br>Warcary available<br>difficult and the set<br>or autoparticle and the<br>analysis of the set<br>of an of set of the<br>set of the set<br>of the set of the<br>difficult Allow the<br>difficult and the<br>difficult and the<br>difficult and the<br>difficult and the<br>difficult and the<br>difficult and the<br>difficult and the<br>set of the set of the<br>factor of the<br>factor of the set of the<br>factor of the<br>factor of the set of the<br>factor of the<br>factor of the set of the<br>factor of the<br>factor of the<br>factor of the<br>Signature at Define                                                                                                    | The each laters it<br>with sample the sample sample<br>fails with sample the sample sample s                                                                                                    | Moderate (81-558b)<br>Moderate to Severe (56-694b)<br>Severe to Profound (70-956b)<br>In the Band allows. You, Advocating antibility and gatacticity of<br>many and the band allows. You advocating antibility and gatacticity of<br>and designated Workers' Compensation Adjuster. A<br>claim advocation being all service (and any adjuster)<br>of the advocation being all service (and adjuster).<br>Advocation of the service of the service of the adjuster<br>Advocation of the service of the service of the adjuster<br>Advocation of the service of the service of the<br>many anticities of service tages are not the first tell<br>for adjuster of these hearing and topic adjuster with<br>amaging anticities and service tages are benefits and<br>the restores considered when the gate and the service.<br>Select adjuster of the service of the service of the<br>the restores neutring a (dd), service), and for produce<br>offset the hearoname (ed), service), and for produce<br>offset the hearoname (ed), service), and for produce<br>offset the hearoname (ed), service), and for produce<br>(ships to Account Norribos.                                                                                                    | e or bioansteam<br>mhaile.<br>The analysis of the second<br>for any period of the second<br>for the second second<br>period one year and<br>the designed of<br>having second<br>mit the second second<br>the designed of<br>having second<br>evaluation. Alguing<br>revise indicated a<br>page | representations have one for by any Arryshian<br>Desenanting period. A device for will apply at Liner<br>make for non-work relation one or damage to the<br>glathe for relation relations.<br>Use bookstochow which was even 'to with heating<br>orders' Company basis for our to special, element<br>obtained (damage) basis for our to special, element<br>obtained (damage) basis for our to special, element<br>of an exception basis period, element<br>of an exception basis period, element<br>of an exception basis for our to be period, element<br>of a exception basis for our to be period.<br>The provideors disservised to you in the period.<br>In our surfacturer using the despition bearing images<br>hore.      |

Please call the Amplifon Workers' Compensation team if you need assistance at **1-888-319-9206**